## 音楽一覧画面の表示を切り換える(音楽再生)

音楽一覧画面で全曲表示、アルバム名表示、アーティスト名表示に切り換えることができます。

音楽一覧画面で表示方法(全曲 / アルバム /

アーティスト)を選択し、タッチする。

🕼 J-18

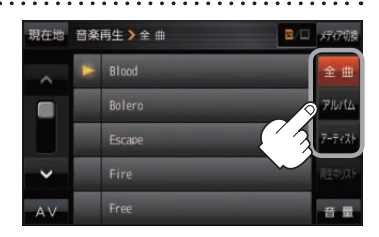

| ボタン    | 内容                                                                                      |
|--------|-----------------------------------------------------------------------------------------|
| 全曲     | 保存されている音楽ファイルを全曲表示します。<br>※再生したい曲のタイトル名をタッチすると再生が始まります。                                 |
| アルバム   | 音楽ファイルをアルバム名ごとに表示します。<br>※アルバム名をタッチすると、アルバム内のタイトルが表示され、タイトル名をタッチ<br>すると再生が始まります。        |
| アーティスト | 音楽ファイルをアーティスト名ごとに表示します。<br>※アーティスト名をタッチすると、同じアーティストのタイトルが表示され、タイトル名<br>をタッチすると再生が始まります。 |

## スライドショーの間隔を設定する(画像再生)

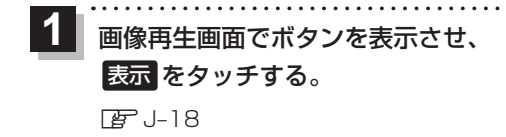

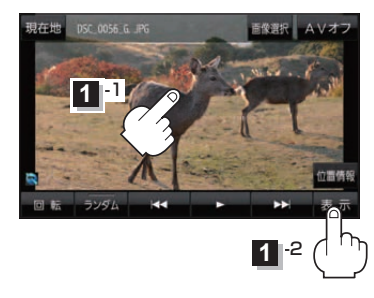

スライド間隔をタッチし、お好みの再生間隔を選択してタッチする。
こ 戻るをタッチして画像再生画面に戻ると、設定した再生間隔になります。
※お買い上げ時は 3秒に設定されています。

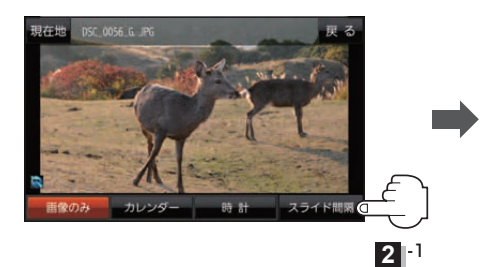

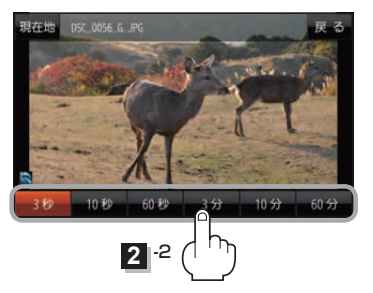

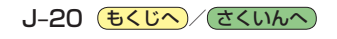